## Easy Banking Business : comment démarrer?

En suivant ces étapes, vous pourrez commencer à utiliser Easy Banking Business facilement sur votre Mac.

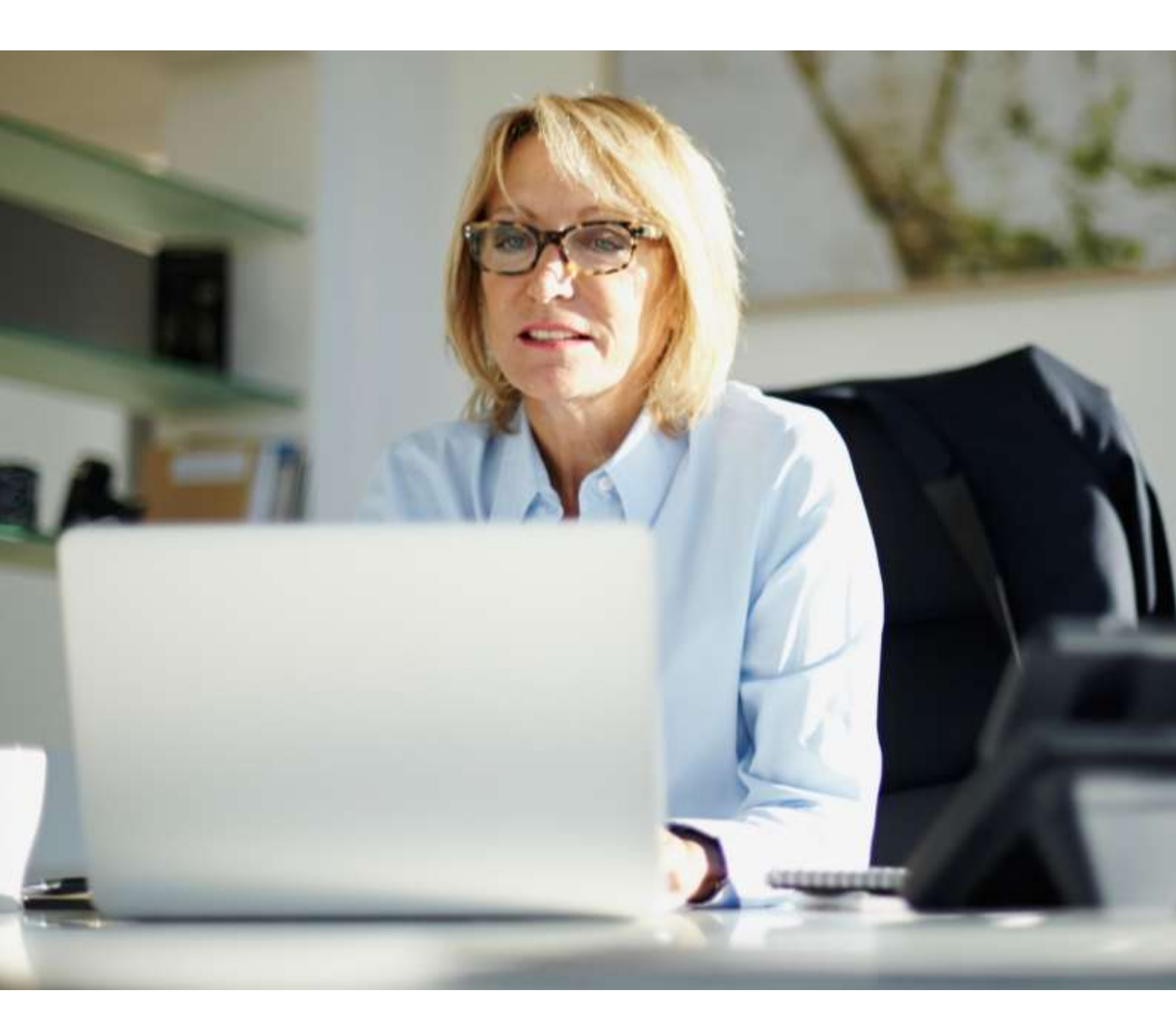

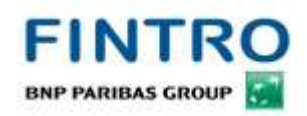

### Avant de commencer, vous aurez besoin de :

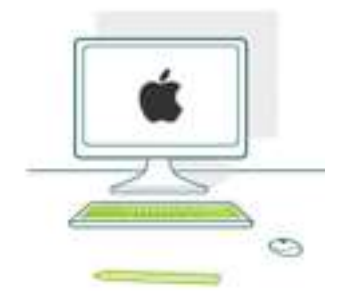

Votre Mac avec Mac OS X, 10.11 ou supérieur Avec une version récente de Safari, Chrome ou Firefox

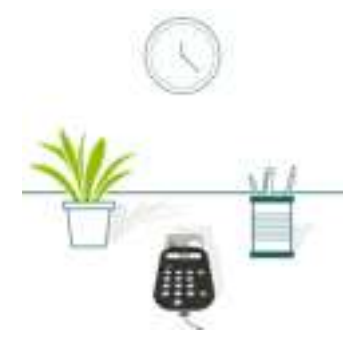

Un lecteur de carte connecté par USB Avec votre carte Easy Banking Business Fintro

|    | (22)    |
|----|---------|
|    | and the |
|    |         |
| TE | -       |

Votre code PIN temporaire pour activer votre carte Vous l'aurez reçu par la poste

Vous aurez besoin des droits d'administrateur et/ou du mot de passe administrateur de votre Mac

# ÉTAPE 1 TÉLÉCHARGEZ & INSTALLEZ LES COMPOSANTS DE SÉCURITÉ

### Téléchargez les composants de sécurité pour Mac

• Allez vers <u>https://easybankingbusiness.fintro.be/fr/Set-Up</u> et cliquez sur Démarrer l'installation Mac.

| Comment se                                                                                                    | connecter?                                                                                                    |
|----------------------------------------------------------------------------------------------------|----------------------------------------------------------------------------------------------------|
| Nous nous ferons un plaisir de vous elder à préparer votre<br>Easy Banking Business. Choisis                                                                                                    | e système à l'utilisation de Fintro<br>sess l'une des options si-dessous                                                                                                    |
| Fintro Easy Banking Busine                                                                                                    | ess est nouveau pour vous ?                                                                                                    |
|                                                                                                    |                                                                                                    |
| Installation de Fintro Easy Banking Business sur PC                                                                                                    | Installation de Fintro Easy Banking Business sur Mac                                                                                                    |
| Pour travailler avec Fintro Easy Banking Business sur votre PC, il vous faut :                                                                                                    | Pour travailler avec Fintro Easy Banking Susiness sur votre Mac, il vous faut<br>:                                                                                                    |
| <ul> <li>Un lecteur de parte</li> <li>Une certe d'accès loabel ou Fintro Easy Banking Business</li> <li>Votre code PIN</li> <li>Un PC récent doté de Windows 7 ou d'une version ultérieure</li> <li>Les droits d'administrateur et/ou le mot de passe administrateur pour<br/>votre PC</li> </ul> | <ul> <li>Une carte avec clavier numérique incorporé</li> <li>Une carte d'accès Isabel ou Fintro Easy Banking Business</li> <li>Votre code PIN</li> <li>Un Mac récent doté de Mac OS 10.9 ou d'une version utérieure</li> <li>Les droits d'administrateur et/ou le mot de passe administrateur pour<br/>votre Mac</li> </ul> |
| Démarrer Clinitaliation du PC     Guide d'Installation pour Windows                                                                                                    | Odmarrer Linstallation Mac     Guide d'Installation pour Mac                                                                                                    |

• A l'étape 1, cliquez sur Téléchargez pour commencer à télécharger les composants de sécurité.

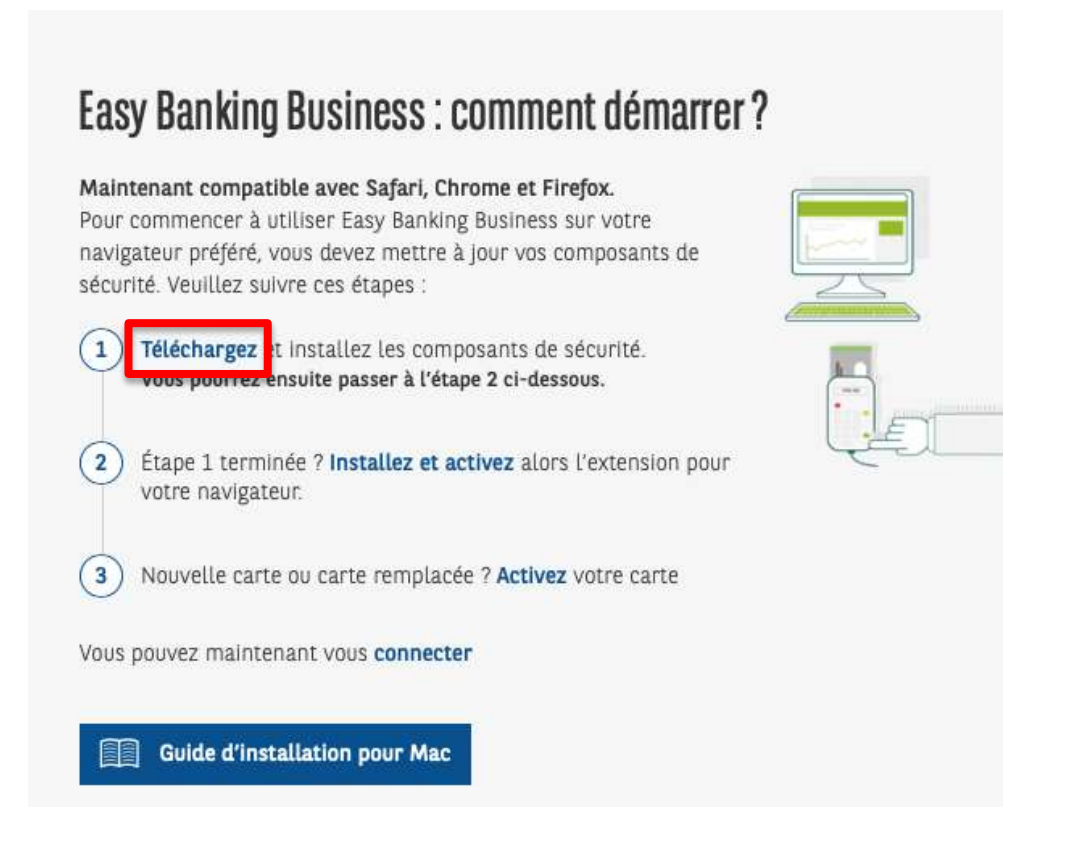

• Le fichier d'installation sera téléchargé dans le dossier Téléchargements.

|                                       | e téléchargement a commend                                       | té                                                                                                    |
|---------------------------------------|------------------------------------------------------------------|----------------------------------------------------------------------------------------------------|
| Sulvez ces in                         | nstructions pour accéder à Easy Ban                              | king Business                                                                                               |
|                                       | 2                                                                |                                                                                                    |
| 1                                     | 2                                                                | 3                                                                                                    |
| 1<br>Sauvegardez et ouvrez le fichier | 2<br>Double-cliquez sur l'icône pour                             | 3<br>Suivez les instructions                                                                                |
| 3auvegardez et ouvrez le fichier      | 2<br>Double-cliquez sur l'icône pour<br>commencer l'installation | 3<br>Suivez les instructions<br>Une fois l'installation terminée, vou<br>devrez redémarrer votre ordinateur |

### Installez les composants de sécurité pour Mac

- Sauvegardez tous vos documents ouverts avant de commencer l'installation.
- Cliquez sur le ficher Téléchargements, puis cliquez sur le fichier ebb\_installation.dmg pour l'ouvrir.

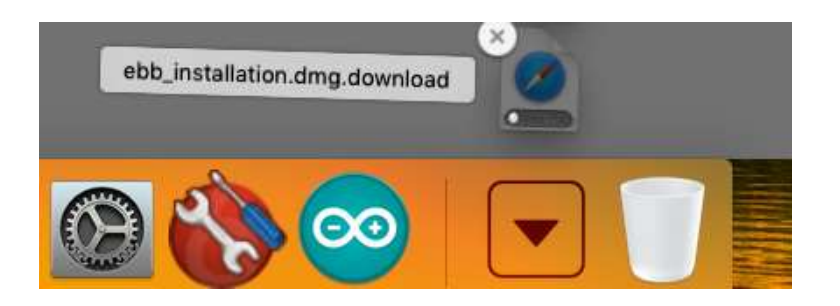

• A l'ouverture du fichier, vous serez accueilli par l'écran suivant :

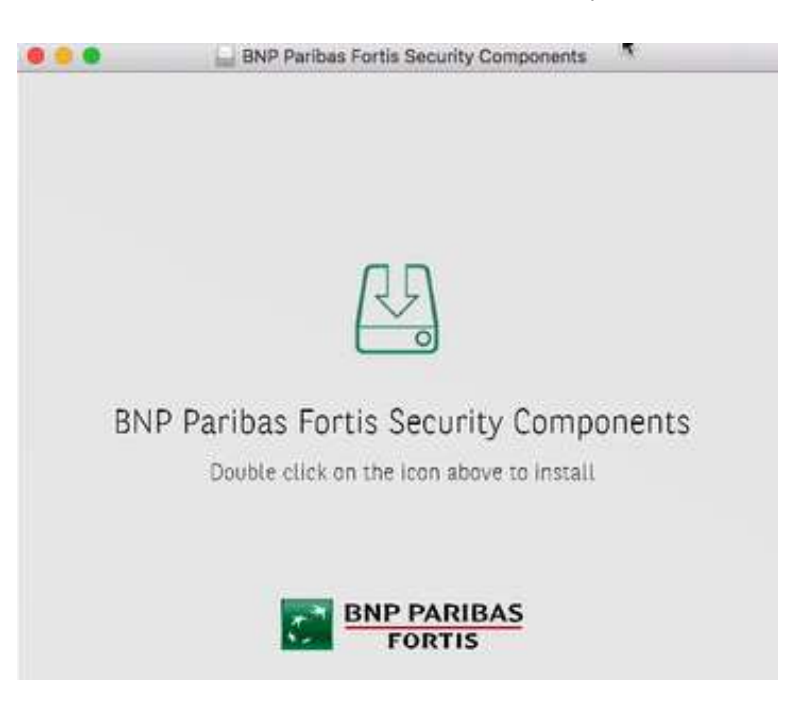

• Double-cliquez sur l'icône pour lancer le programme d'installation.

• Cliquez sur Continuer pour poursuivre l'installation.

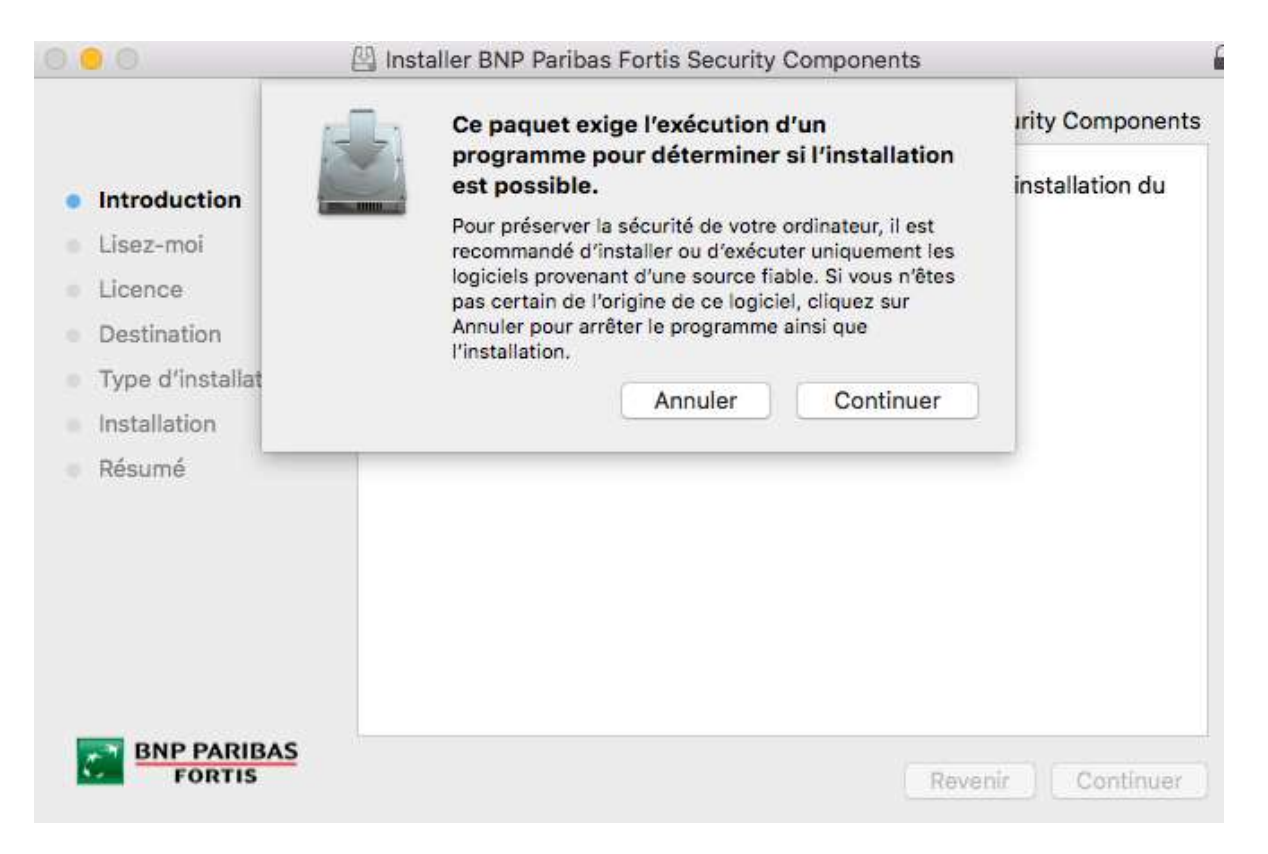

#### • Cliquez à nouveau sur Continuer.

|                     | Programme d'installation du logiciel BNP Paribas Fortis Security Components        |
|---------------------|------------------------------------------------------------------------------------|
| • Introduction      | Vous serez guidé tout au long des étapes nécessaires à l'installation du logiciel. |
| Lisez-moi           |                                                                                    |
| Licence             |                                                                                    |
| Destination         |                                                                                    |
| Type d'installation |                                                                                    |
| Installation        |                                                                                    |
| Résumé              |                                                                                    |
|                     |                                                                                    |
|                     |                                                                                    |
|                     |                                                                                    |

• Un message d'information concernant la sécurité s'affichera.

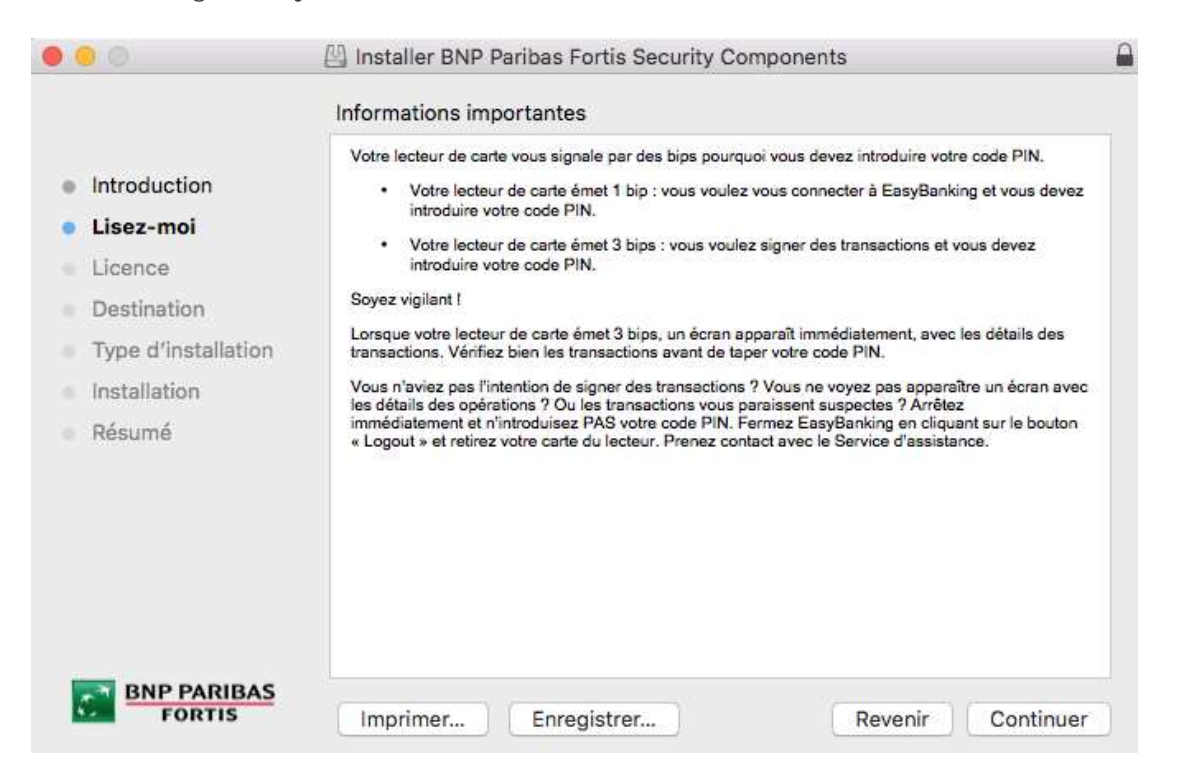

Lisez attentivement le message, puis cliquez sur Continuer.

• Par la suite, le contrat de licence du logiciel sera affiché. Cliquez sur Continuer pour poursuivre.

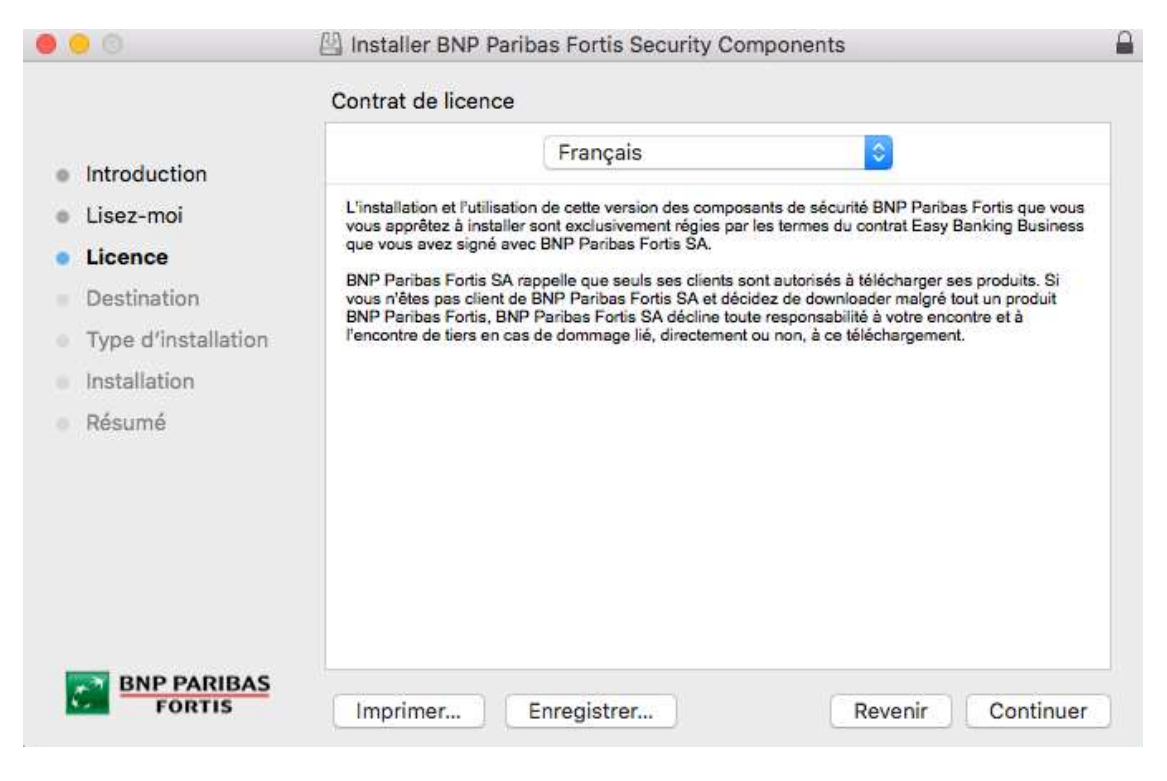

• Cliquez sur Accepter pour confirmer que vous acceptez les termes du contrat de licence du logiciel.

| <ul> <li>Introduc</li> <li>Lisez-m</li> <li>Licence</li> </ul> | Pour poursuivre l'installation du la<br>termes du contrat de licence du la<br>Cliquez soit sur Accepter pour conti<br>l'installation et quitter le programme | ogiciel, vous devez accepter les<br>ogiciel.<br>inuer, soit sur Refuser pour annuler<br>a d'installation. | s que vous<br>g Business   |
|----------------------------------------------------------------|----------------------------------------------------------------------------------------------------|----------------------------------------------------------------------------------------------------|----------------------------|
| Destina<br>Type d'<br>Installation<br>Résumé                   | Lire la licence                                                                                                    | Refuser Accepter                                                                                          | luits. Si<br>produit<br>tă |
| BNP P/<br>FOI                                                  | Imprimer Enreg                                                                                                    | gistrer Revenir                                                                                           | Continuer                  |

• Ensuite, vous verrez l'espace requis pour une installation standard. Cliquez sur Installer pour continuer.

|                                                     | Instandtion standard Sur « 10,11,2 »                                                                                          |
|-----------------------------------------------------|----------------------------------------------------------------------------------------------------|
| <ul> <li>Introduction</li> <li>Lisez-moi</li> </ul> | Cela occupera 498,5 Mo d'espace disque sur l'ordinateur.                                                                      |
| Licence                                             | logiciel pour tous les utilisateurs de cet ordinateur. Tous les utilisateurs de cet ordinateur pourront utiliser ce logiciel. |
| Destination                                         |                                                                                                    |
| Type d'installation                                 |                                                                                                    |
| Installation                                        |                                                                                                    |
| Résumé                                              |                                                                                                    |
|                                                     | Changer l'emplacement de l'installation                                                                                       |

• Un message s'affiche pour vous informer que l'ordinateur doit être redémarré une fois l'installation terminée. Cliquez sur Poursuivre **l'installation.** 

| 000                             | 💾 Installer BNP Paribas For                                                    | tis Security Components                                                                      |                   |
|---------------------------------|--------------------------------------------------------------------------------|----------------------------------------------------------------------------------------------|-------------------|
| Introduction                    | Vous devrez redé<br>la fin de l'installat<br>vous vraiment ins<br>maintenant ? | marrer votre ordinateur à<br>tion de ce logiciel. Voulez-<br>taller <mark>le</mark> logiciel | tard de ce        |
| Licence                         | Annuler                                                                        | Poursuivre l'installation                                                                    | es utilisateurs   |
| <ul> <li>Destination</li> </ul> |                                                                                |                                                                                              |                   |
| • Type d'installation           |                                                                                |                                                                                              |                   |
| Installation                    |                                                                                |                                                                                              |                   |
| Résumé                          |                                                                                |                                                                                              |                   |
|                                 |                                                                                |                                                                                              |                   |
|                                 |                                                                                |                                                                                              |                   |
|                                 |                                                                                |                                                                                              |                   |
|                                 |                                                                                | Changer l'emplacement d                                                                      | de l'installation |
| BNP PARIBAS                     |                                                                                |                                                                                              |                   |
| FORTIS                          | Personnaliser                                                                  | Rev                                                                                          | enir Installer    |

• Entrez votre nom d'utilisateur et votre mot de passe (ou ceux d'un administrateur si vous n'avez pas les droits d'administrateur) et cliquez sur Installer le logiciel.

| $\cap$ | Programme d'inst<br>nouveaux logiciels | allation tente d'insta<br>5. | ller de            |
|--------|----------------------------------------|------------------------------|--------------------|
|        | Saisissez votre mot de                 | passe pour autoriser cet     | te opération.      |
|        | -<br>Nom d'utilisateur :               | OCF_E2E                      |                    |
|        | Mot de passe :                         | 1                            | C                  |
|        |                                        |                              |                    |
|        |                                        | Annuler                      | taller le logiciel |

• L'installation va maintenant commencer.

| 000                                                                                                    | Installer BNP Paribas Fortis Security Components                                        | 8 |
|----------------------------------------------------------------------------------------------------|-----------------------------------------------------------------------------------------|---|
| <ul> <li>Introduction</li> <li>Lisez-moi</li> <li>Licence</li> <li>Destination</li> <li>Type d'installation</li> <li>Installation</li> </ul> | Installation en cours : BNP Paribas Fortis Security Components<br>Écriture des fichiers |   |
| Résumé     BNP PARIBAS                                                                                                    | Temps d'installation restant : environ une minute                                       |   |

• Une fois l'installation terminée, l'écran suivant s'affiche. Cliquez sur Redémarrer pour continuer.

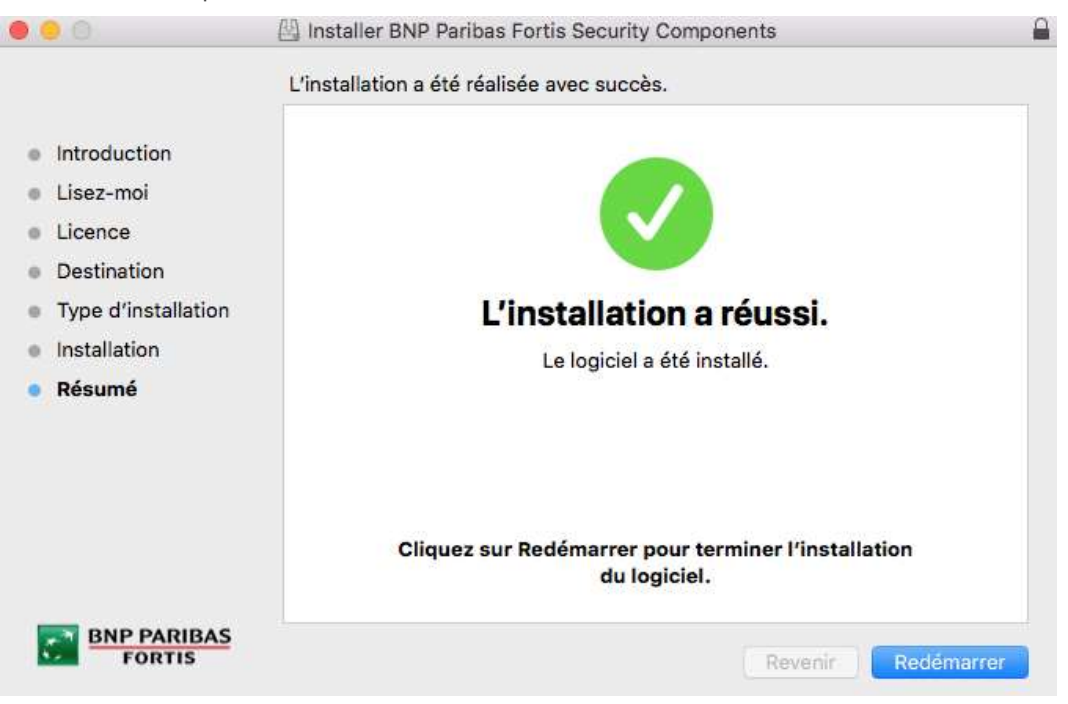

• Votre ordinateur va maintenant être redémarré afin de terminer le processus d'installation.

ÉTAPE 2 ACTIVEZ L'EXTENSION DES COMPOSANTS DE SÉCURITÉ  Après avoir redémarré votre ordinateur, allez sur <u>https://easybankingbusiness.fintro.be/fr/Set-Up</u> et cliquez à nouveau sur Démarrer l'installation Mac.

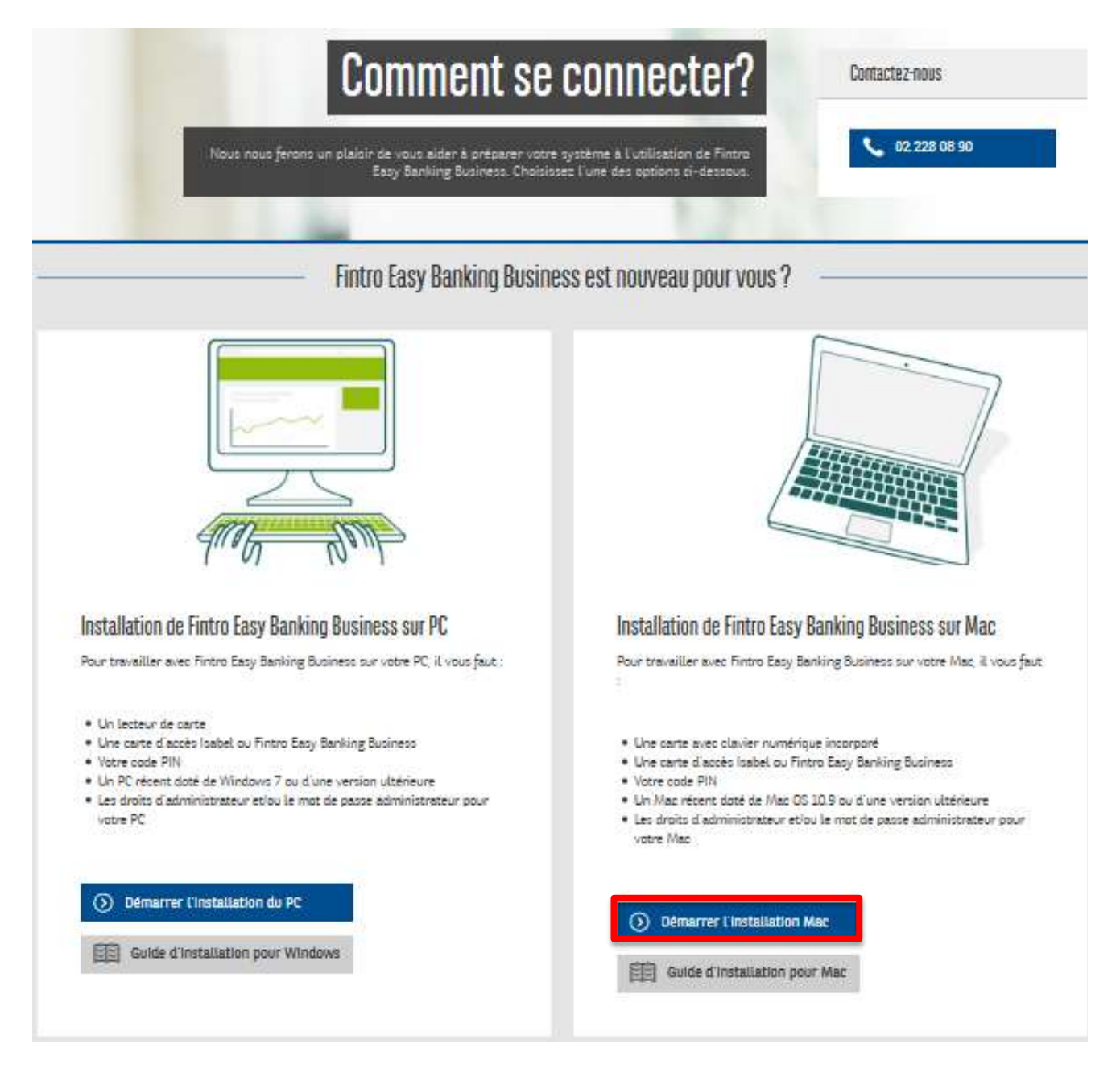

• Á l'étape 2, cliquez sur Installez et activez.

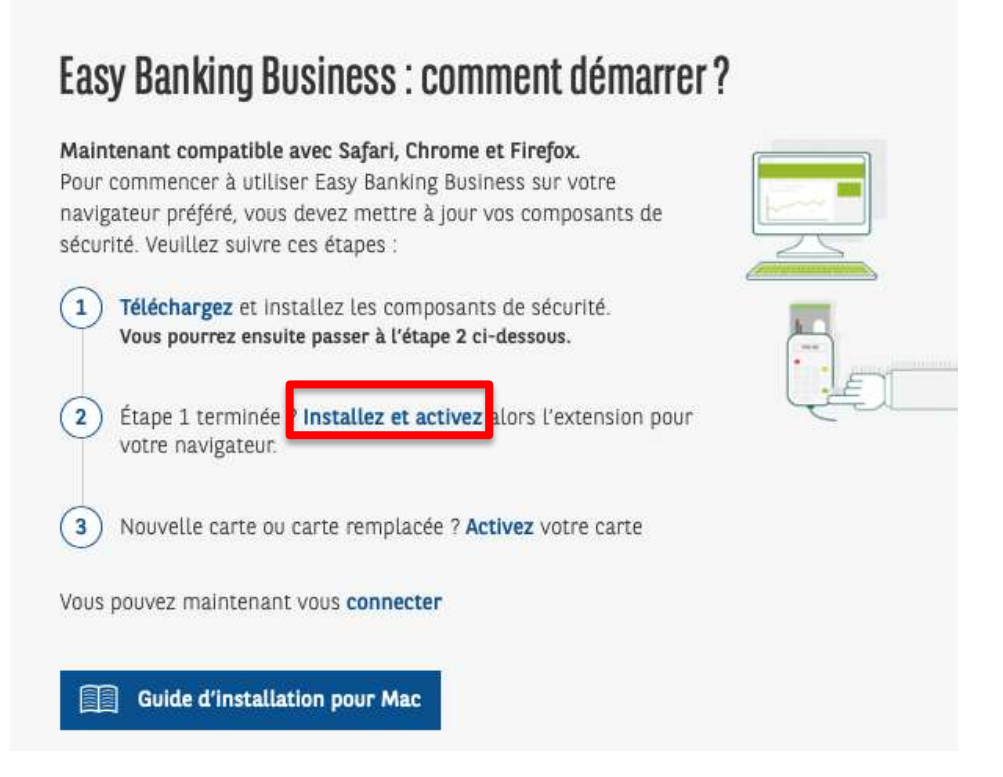

• En fonction de votre navigateur, un pop-up différent s'affichera afin de vous guider.

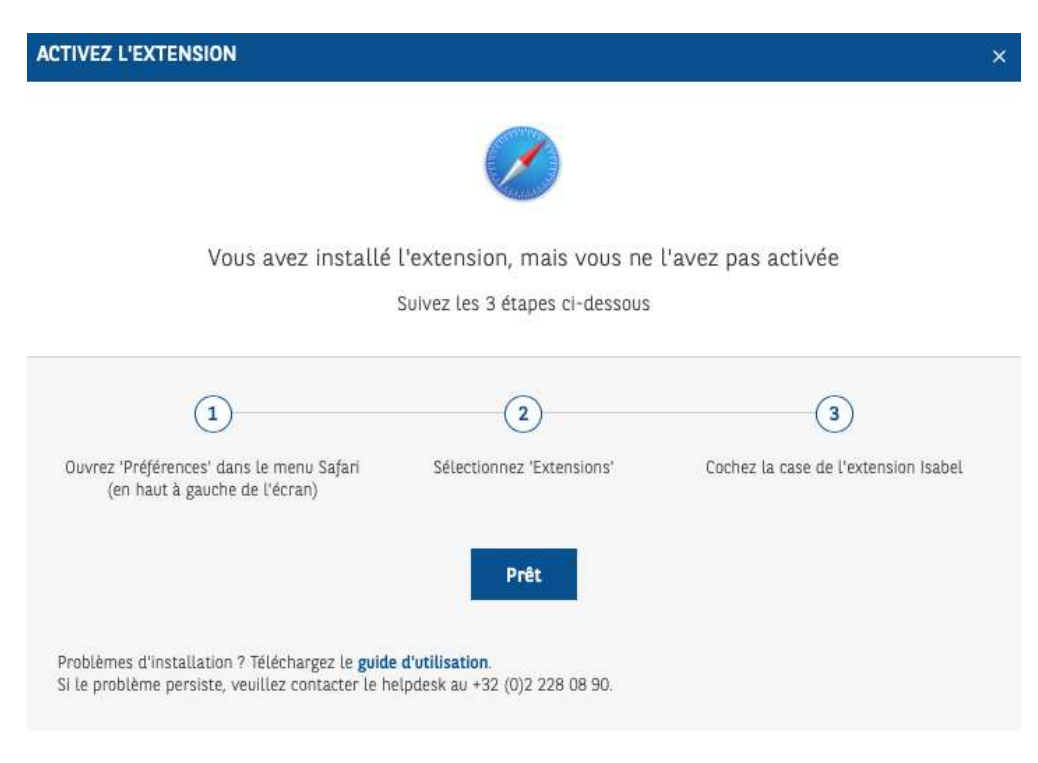

#### A. Safari

-Ouvrez 'Préférences' dans le menu Safari (en haut à gauche de l'écran)

| Preferences                            |           |  |  |
|----------------------------------------|-----------|--|--|
| Settings for This Web                  | osite     |  |  |
| Clear History                          |           |  |  |
| Services                               | •         |  |  |
| Hide Safari<br>Hide Others<br>Show All | HX<br>HX7 |  |  |
| Quit Safari                            | ×Q        |  |  |
| -                                      |           |  |  |

- -Choisissez 'Extensions'
- -Cochez la case de l'extension Isabel

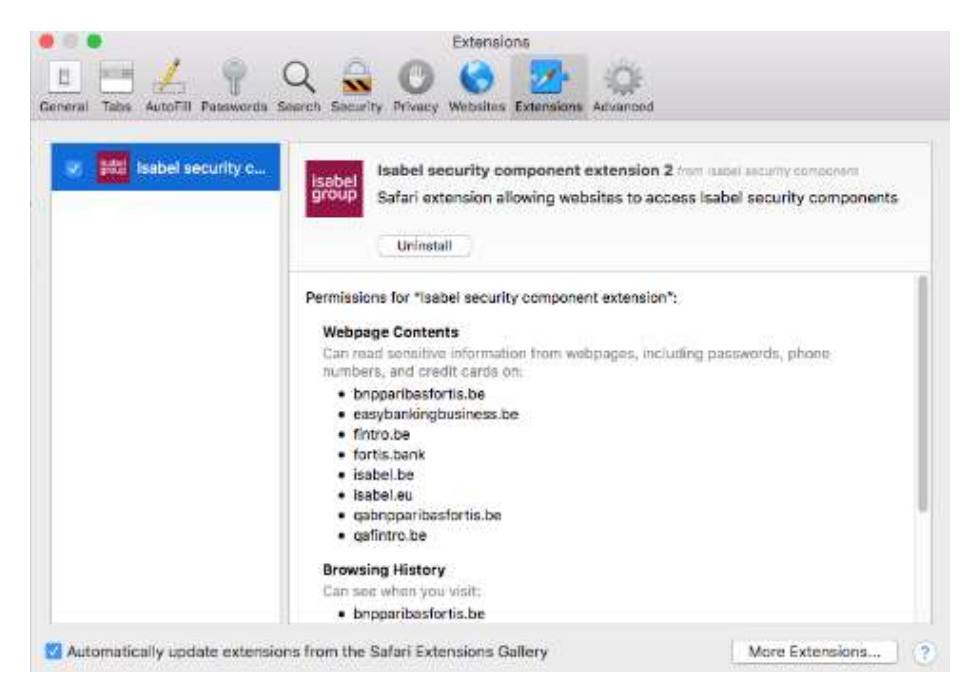

#### B. Chrome

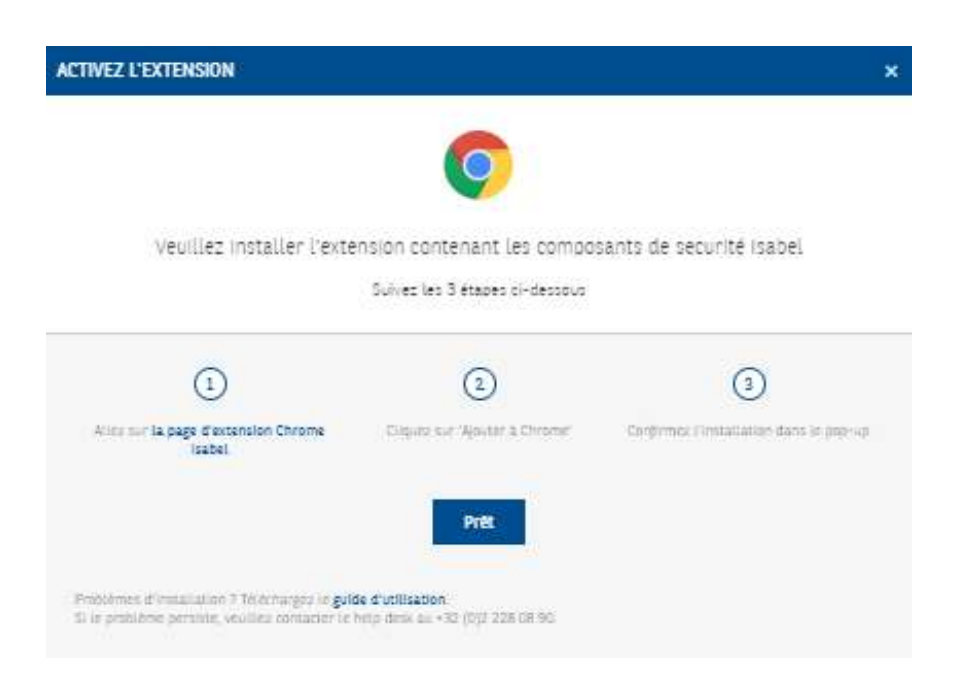

-Cliquez sur Allez sur la page d'extension Isabel Chrome

#### -Cliquez sur 'Ajouter à Chrome'

|                  | Isabel Security Componen                                                                                                    | its                                                                        |              |
|------------------|----------------------------------------------------------------------------------------------------|----------------------------------------------------------------------------|--------------|
| isabel<br>group  | Proposé par : Isabel Group                                                                                                    |                                                                            | Ajouter à Ch |
|                  | Isabel Security Components add-on                                                                                                    |                                                                            |              |
|                  |                                                                                                    |                                                                            |              |
| quez sur Pré     | et                                                                                                    |                                                                            |              |
| /EZ L'EXTENSION  |                                                                                                    |                                                                            | ×            |
|                  | 0                                                                                                    |                                                                            |              |
| Veuillez install | er l'extension contenant les compo<br>Suivez les 3 étapes ci-dessous                                                                     | sants de securité isabel                                                   |              |
| Veuillez install | er l'extension contenant les compo<br>Suivez les 3 étapes ci-dessous                                                                     | sants de securité Isabel                                                   |              |
| Veuillez install | er l'extension contenant les compo<br>Suivez les 3 étapes ci-dessous<br>Quivez les 3 étapes ci-dessous<br>Calgura sur 'Aportar a Chromer | sants de securité isabel<br>3<br>Conformez l'installation dans in pop-v    | 2            |
| Veuillez install | er l'extension contenant les compo<br>Guivez les 3 étapes ci-dessous<br>Reome Cityuro sur 'Aportar a Chromer<br>Prez                     | sants de securité Isabel<br>3<br>Conformez l'instatiatique dans in proprie | β            |

#### C. Firefox

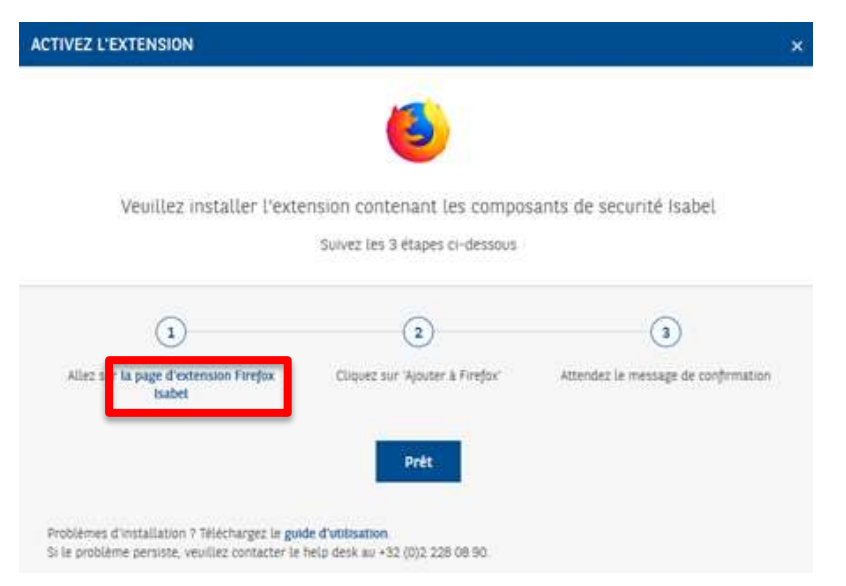

- Cliquez sur Allez sur la page d'extension Isabel Firefox
- Cliquez sur 'Ajouter à Firefox'

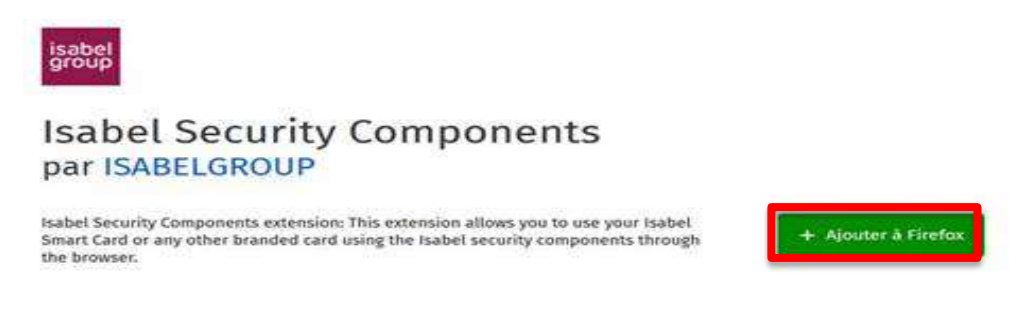

- Une fois que vous avez fini, cliquez sur Prêt.

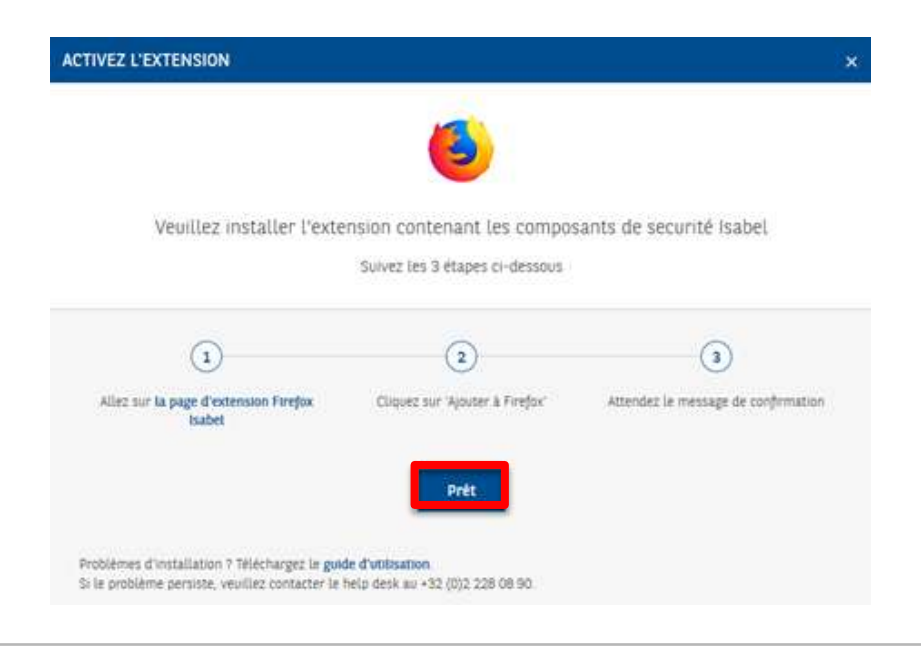

# ÉTAPE 3 ACTIVEZ VOTRE CARTE

Vous pouvez sauter cette étape si vous avez déjà activé votre carte. Vous pouvez passer à *l'étape* 4.

• Pour activer une nouvelle carte, vous devez cliquer sur le bouton Activez votre carte.

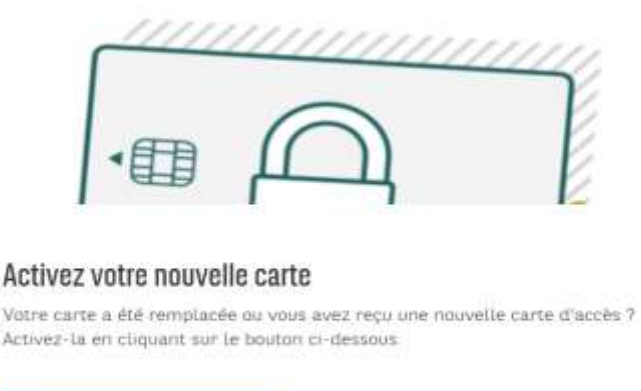

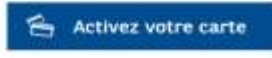

• Insérez votre carte dans votre lecteur de carte et entrez votre code PIN temporaire que vous avez reçu par la poste.

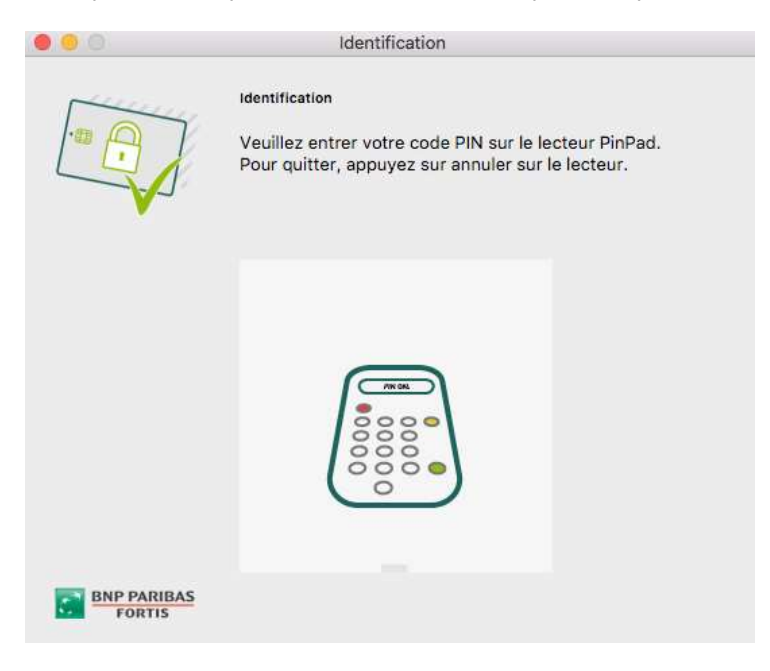

• On vous demandera ensuite de créer un nouveau code PIN de 6 à 8 chiffres.

ÉTAPE 4 **S'IDENTIFIER**  Vous pouvez maintenant aller sur <u>Easy Banking Business</u> (<u>https://easybankingbusiness.fintro.be/fr/index</u>) et cliquer sur **S'identifier** pour accéder à la plateforme.

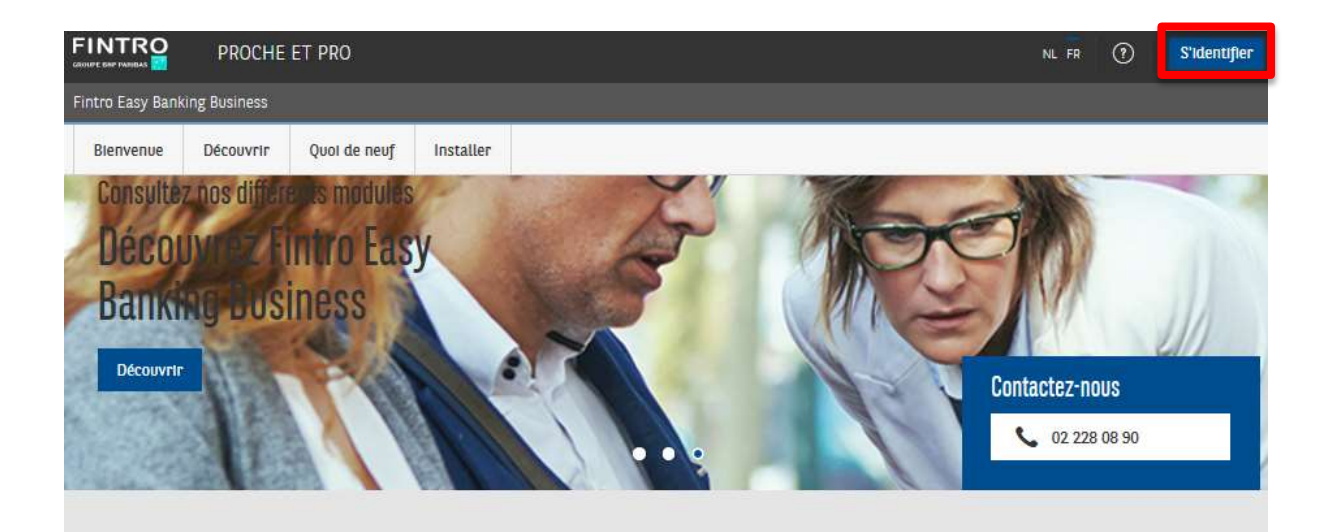